# E-Planning Help Guide

This is a short guide to help familiarize your way around the application.

When browsing to the application, the landing page will look like this on a Desktop/Laptop/Tablet device.

| \$ ⓑ □ □ Eflering x +                                                                                                    |                                                                                                    |          | - 0 X |
|----------------------------------------------------------------------------------------------------|----------------------------------------------------------------------------------------------------|----------|-------|
| ← ♂                                                                                                    |                                                                                                    | € A Δ Φ  | ☆ ⊕ % |
| E-Planning Priv                                                                                                    | 201                                                                                                    | +) Login |       |
|                                                                                                    |                                                                                                    | 2017/201 |       |
| This is t                                                                                                    | he next version of E-planning                                                                                                    |          |       |
| This has b                                                                                                    | een Modernised to be more usable on Tablets/Phones                                                                                                    |          |       |
| For a list o                                                                                                    | f new features follow the link <u>New Features</u>                                                                                                    |          |       |
| For any is                                                                                                    | sues that you may experience, please contact our Planning Admin Services team at <u>planning applications@stratford-dc.gov.uk</u>                                                                                                    |          |       |
| Added Dr                                                                                                    | current list can now be filtered in date order(newest first) or alphabetical                                                                                                    |          |       |
| Issue Fix                                                                                                    | d Spacing around copied reference when pasted into the search box will now return the correct results                                                                                                    |          |       |
|                                                                                                    | Register an account on MyDistrict to track applications and receive e-mail updates when Applications are progressed                                                                                                    |          |       |
|                                                                                                    | <ul> <li>Log in with your McDatrict Account to view/manage.your tracked applications</li> </ul>                                                                                                    |          |       |
|                                                                                                    | 24/ Go                                                                                                    |          |       |
|                                                                                                    | Advanced Search                                                                                                    |          |       |
| Disclaimer:                                                                                                    |                                                                                                    |          |       |
| Detrails about second and the second second s | r previous planning applications are currently provided from 1974 annords. This service is not a substitute for a local land charges or NUIS<br>mline planning history is incomplete and should not be relied upon e.g. in connection with a property tansaction. In addition, the Council |          |       |
| reserves the                                                                                                    | right to remove or not display certain information (e.g. contact details, signatures, financial and sensitive information) for confidentiality and<br>. Doe of the system is at the user's nam cisk                                                                                        |          |       |
|                                                                                                    |                                                                                                    |          |       |
|                                                                                                    |                                                                                                    |          |       |
|                                                                                                    |                                                                                                    |          |       |
|                                                                                                    |                                                                                                    |          |       |
|                                                                                                    |                                                                                                    |          |       |
|                                                                                                    |                                                                                                    |          |       |
|                                                                                                    |                                                                                                    |          |       |
|                                                                                                    |                                                                                                    |          |       |
|                                                                                                    |                                                                                                    |          |       |
|                                                                                                    |                                                                                                    |          |       |
|                                                                                                    |                                                                                                    |          |       |
|                                                                                                    |                                                                                                    |          |       |
|                                                                                                    |                                                                                                    |          |       |
|                                                                                                    |                                                                                                    |          |       |
|                                                                                                    |                                                                                                    |          |       |
|                                                                                                    |                                                                                                    |          |       |
|                                                                                                    |                                                                                                    |          |       |
|                                                                                                    |                                                                                                    |          |       |
|                                                                                                    | 🞗 Search 🗒 Property Search 🔎 Map Search 🗮 Monthly list 📎 Tracked Applications 🖵 Feedback                                                                                                    |          |       |

On a mobile device the landing page looks like this

| 📛 E-Planning 📃                                                                                                    |
|----------------------------------------------------------------------------------------------------|
| This is the next version of E-planning<br>This has been Modernised to be more usable on<br>Tablets/Phones                                                                                                    |
| For a list of new features follow the link <u>New Features</u>                                                                                                    |
| For any issues that you may experience, please contact<br>our Planning Admin Services team at<br><u>planning.applications@stratford-dc.gov.uk</u>                                                                                         |
| Added Document list can now be filtered in date<br>order(newest first) or alphabetical                                                                                                    |
| Issue Fixed Spacing around copied reference when<br>pasted into the search box will now return the correct<br>results                                                                                                    |
| <ul> <li>Register an account on MyDistrict to track applications<br/>and receive e-mail updates when Applications are<br/>progressed</li> <li>Log in with your MyDistrict Account to view/manage<br/>your tracked applications</li> </ul> |
| 24/ Go                                                                                                    |
| Advanced Search Disclaimer:                                                                                                    |
| Details about previous planning applications<br>are currently provided from 1974 onwards. This<br>service is not a substitute for a local land                                                                                            |
| •                                                                                                    |

At the bottom of the application is the toolbar, from here you can access different parts of the application.

Mobile view

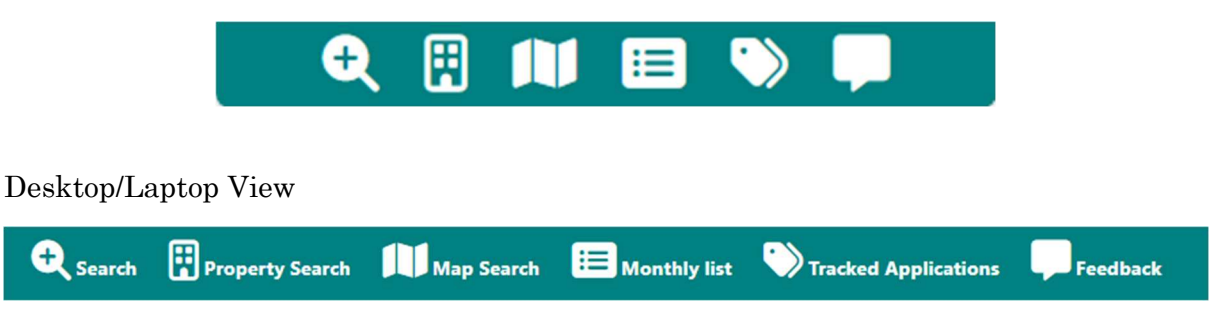

The Functionality From Left To Right by clicking/tapping on the icon.

Search: will take you to the main search page

**Property Search:** will take you to the Property Search page

Map Search: You can use the new Mapping Search to locate applications for a property.

**Monthly List:** allows you to filter and show applications for a month for a parish and any special interest applications i.e HS2

**Tracked Applications:** Will show and allow you to manage any of your tracked applications (you will need a my District account to login to use this feature)

**Feedback**: Allows you to submit suggestions for improvements, highlight any issues you may have had or just general feedback regarding the application.

#### Main Search Window

Enter an application reference or just part of a reference if the whole reference is not known i.e  $24\!/$ 

| \$ 10 ⊡ 5-9arring × +                            |                                                                                                    | - 0 ×    |
|--------------------------------------------------|----------------------------------------------------------------------------------------------------|----------|
| ← C () https://apps.stratford.gov.uk/eplanningv2 |                                                                                                    |          |
| 📥 E-Planni                                       | ng Privacy                                                                                                    | •) Login |
| r                                                |                                                                                                    |          |
|                                                  | This is the next version of E-planning                                                                                                    |          |
|                                                  | This has been Modernised to be more usable on Tablets/Phones                                                                                                    |          |
|                                                  | For a list of new features follow the link New Features                                                                                                    |          |
|                                                  | For any issues that you may experience, please contact our Planning Admin Services team at planning.applications@stratford-dc.gov.uk                                                                                                    |          |
|                                                  | Added Document list can now be filtered in date order(newest first) or alphabetical                                                                                                    |          |
|                                                  | Issue Fixed Spacing around copied reference when pasted into the search box will now return the correct results                                                                                                    |          |
|                                                  | Repister an account on MyDistrict to track applications and receive e-mail updates when Applications are progressed                                                                                                    |          |
|                                                  | Log in with your MyDistrict Account to view/manage your tracked applications                                                                                                    |          |
|                                                  |                                                                                                    |          |
|                                                  | 24/ Ge                                                                                                    |          |
| D                                                | Advanced Search                                                                                                    |          |
| De                                               | table about previous planning applications are currently provided from 1974 onwards. This service is not a substitute for a local land charges or NUS<br>arch. The enline planning history is incomplete and should not be relied upon e.g. in connection with a property transaction. In addition, the Council<br>arcs the latest to ensure a not division contain biometric is an extend stability interview. Faculture data provided and excellent biometric through the council |          |
| 20<br>Au                                         | to real the light to converse or not support solution information (e.g. solution service, agreeding protocols and activative operationality to solution and<br>har resource. This of the system is of the near's new risk?                                                                                                    |          |
|                                                  |                                                                                                    |          |
|                                                  |                                                                                                    |          |
|                                                  |                                                                                                    |          |
|                                                  |                                                                                                    |          |
|                                                  |                                                                                                    |          |
|                                                  |                                                                                                    |          |
|                                                  |                                                                                                    |          |
|                                                  |                                                                                                    |          |
|                                                  |                                                                                                    |          |
|                                                  |                                                                                                    |          |
|                                                  |                                                                                                    |          |
|                                                  |                                                                                                    |          |
|                                                  |                                                                                                    |          |
|                                                  |                                                                                                    |          |
|                                                  |                                                                                                    |          |
|                                                  |                                                                                                    |          |
|                                                  | 🔍 Search 🔛 Property Search 📕 Map Search 🗮 Monthly list 📎 Tracked Applications 🖵 Feedback                                                                                                    |          |
|                                                  |                                                                                                    |          |

#### A list of Search results will then show

| 🏦 🕲 🗊 🗅 t-Parring x +                                           |                                                                                                    |          | - 0 × |
|-----------------------------------------------------------------|----------------------------------------------------------------------------------------------------|----------|-------|
| C C https://apps.stratford.gov.uk/eplanningv2/Home/SearchResult |                                                                                                    |          |       |
|                                                                 | 🔔 E-Planning Privacy                                                                                                    | +) Login |       |
|                                                                 | Search Results<br>Showing 200 Results                                                                                                    |          |       |
|                                                                 | click or top to view defails<br>2.4/J03013/TREE<br>The Of the default work shows Theorem CNIP 20H                                                                                                    |          |       |
|                                                                 | Date Valid<br>99/12/2024                                                                                                    |          |       |
|                                                                 | Status<br>Punding Consideration                                                                                                    |          |       |
|                                                                 | Proposal<br>-T1 basch - Crown Reduction by 30%, 2-3 metres in height, Remove weak lateral branches to the right-hand side of the tree, others reduced back by 0.5                                                                                                    |          |       |
|                                                                 | ctick or tap to view details<br>24/03/09/7/FUL<br>Judgetsom Wannies Medicine, Asies #86.600                                                                                                    |          |       |
|                                                                 | Determine remnant remny moder to 3 1000. Determine remny moder to 3 1000.                                                                                                    |          |       |
|                                                                 | Status<br>Pending Consideration                                                                                                    |          |       |
|                                                                 | Proposal<br>Single storey rear extension and raised terrace with 13 replacement timber windows and doors (resubmission of previous application number 24/01615/FUL                                                                                                    |          |       |
|                                                                 | click or tap to view details<br>24/03114/TREE                                                                                                    |          |       |
|                                                                 | Sunnybank 20 Crockwall Straet Long Compton Shipaton-on-Stour CV36 SIN Date Valid On STORY                                                                                                    |          |       |
|                                                                 | Safata Safata Safat |          |       |
|                                                                 | Proposal<br>T1 - magnola - Reduce crown by 1.5metres to a finished height of 3.5metres and a finished spread of 3metres. Ifting branches over the garage roof an                                                                                                    |          |       |
|                                                                 | click or tap to view details<br>24/03112/LDP                                                                                                    |          |       |
|                                                                 | Holly Tree Cottage Birmingham Road Pathlow Stratford-upon-Avon CV37 0ES Date Valid                                                                                                    |          |       |
|                                                                 | 09/17/2024<br>Sahasi                                                                                                    |          |       |
|                                                                 | Proposal                                                                                                    |          |       |
|                                                                 | 🔍 Search 🗒 Property Search 🕕 Map Search 🔚 Monthly list 🔍 Tracked Applications 📮 Feedback                                                                                                    |          | -     |

Scroll down to find the particular application you wish to view then click or tap to load the application details. (If you entered a complete reference it will automatically load into that application's details).

# Application Details

This shows the details of the application you have a tab which you can navigate to access the relevant information (Important, dates contact details).

| 2 1 🗈 🗈 6-Parring x + |                                                                                                    |                                                   |       |         | -   | 0 X |
|-----------------------|----------------------------------------------------------------------------------------------------|---------------------------------------------------|-------|---------|-----|-----|
| ← C                   | 45-08dd151bfd34                                                                                                    |                                                   |       | € A Ω Φ | ¢ @ | s   |
|                       | 🛎 E-Planning Privacy                                                                                                    | •)                                                | Login |         |     |     |
|                       | O Application Detail                                                                                                    |                                                   |       |         |     |     |
|                       | 24/030                                                                                                    | )97/FUL                                           |       |         |     |     |
|                       | Last updated                                                                                                    | at 10/12/2024                                     |       |         |     |     |
|                       | Documents (6)                                                                                                    | Comment                                           |       |         |     |     |
|                       | Details: Dates. Contact Statutory Consultees                                                                                                    |                                                   |       |         |     |     |
|                       | Address<br>Ardencroft Newnham Henley-in-Arden 895 6DU                                                                                                    | Case Officer<br>Lindsey Young                     |       |         |     |     |
|                       | Proposal<br>Single storey rear extension and raised terrace with 13 replacement timber windows and<br>doors (resubmission of previous application number 24/01615/FUL). | Parish<br>Aston Cantiow                           |       |         |     |     |
|                       | Application Type Full Application                                                                                                    | Additional / Adjoining Parish<br>Ward<br>Kingadon |       |         |     |     |
|                       | Status<br>Declary Consideration                                                                                                    | Councillors                                       |       |         |     |     |
|                       | Deriving                                                                                                    | Name                                              |       |         |     |     |
|                       |                                                                                                    | Councillor T Holmes                               |       |         |     |     |
|                       |                                                                                                    | thom.holmes@stratford-dc.gov.uk                   |       |         |     |     |
|                       |                                                                                                    |                                                   |       |         |     |     |
|                       |                                                                                                    |                                                   |       |         |     |     |
|                       |                                                                                                    |                                                   |       |         |     |     |
|                       |                                                                                                    |                                                   |       |         |     |     |
|                       |                                                                                                    |                                                   |       |         |     |     |
|                       |                                                                                                    |                                                   |       |         |     |     |
|                       |                                                                                                    |                                                   |       |         |     |     |
|                       |                                                                                                    |                                                   |       |         |     |     |
|                       |                                                                                                    |                                                   |       |         |     |     |
|                       |                                                                                                    |                                                   |       |         |     |     |
|                       |                                                                                                    |                                                   |       |         |     |     |
|                       |                                                                                                    |                                                   |       |         |     |     |
|                       |                                                                                                    |                                                   |       |         |     |     |
|                       |                                                                                                    |                                                   |       |         |     |     |
|                       |                                                                                                    |                                                   |       |         |     |     |
|                       | 🔍 Search 🔛 Property Search 💷 Map Search 🚦                                                                                                    | Monthly list 🕥 Tracked Applications 🖵 Feedback    |       |         |     |     |

From here you can also access any Documents or make a comment regarding the application from the top menu

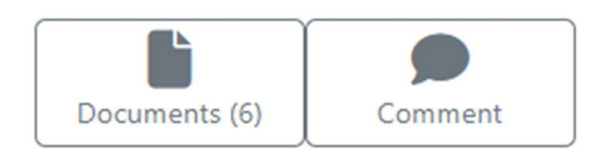

# Document Viewing

| 🚔 E-Planning Privacy                                                                                                    |                                                                                                   |  |
|----------------------------------------------------------------------------------------------------|---------------------------------------------------------------------------------------------------|--|
| C Documents                                                                                                    |                                                                                                   |  |
| 24/03097/FUL                                                                                                    |                                                                                                   |  |
| Last updated at 10/12/2024                                                                                                    |                                                                                                   |  |
| documents older than 12 months may take a while                                                                                                    | - to load                                                                                         |  |
| PLAS                                                                                                    |                                                                                                   |  |
| Date ordered (newest first) Alphabetical                                                                                                    |                                                                                                   |  |
| Description Filter                                                                                                    |                                                                                                   |  |
| Filter Document list                                                                                                    |                                                                                                   |  |
| Proposed Deviation and Floor Plans                                                                                                    |                                                                                                   |  |
| 11-12-2024                                                                                                    |                                                                                                   |  |
|                                                                                                    |                                                                                                   |  |
|                                                                                                    |                                                                                                   |  |
|                                                                                                    |                                                                                                   |  |
|                                                                                                    | and Filosoftee                                                                                    |  |
|                                                                                                    |                                                                                                   |  |
|                                                                                                    |                                                                                                   |  |
|                                                                                                    |                                                                                                   |  |
|                                                                                                    |                                                                                                   |  |
|                                                                                                    |                                                                                                   |  |
|                                                                                                    |                                                                                                   |  |
|                                                                                                    | 1                                                                                                 |  |
|                                                                                                    |                                                                                                   |  |
|                                                                                                    |                                                                                                   |  |
|                                                                                                    |                                                                                                   |  |
|                                                                                                    |                                                                                                   |  |
| Copyright:                                                                                                    |                                                                                                   |  |
| i në encumento nela on ona gjatem are vansalji subject to tihari partiji intellectual property rights and the Council s<br>reference purposes aniy. By linking to this system, you actimoxilodge that you have nead, understood and will comply | own intellectual property rights, i nese documents are to be used for<br>with these requirements. |  |
|                                                                                                    |                                                                                                   |  |

You can view any associated documents for a particular application from here.

The Menu on the left allows you to filter between different document categories. You can also order them by newest first or alphabetical. There is also a filter option you can enter to narrow down to a particular document (helps when lots of documents are available to view)

| Document Categories                              |  |
|--------------------------------------------------|--|
| PLANS                                            |  |
| • Date ordered (newest first)                    |  |
| Filter Document list                             |  |
| Proposed Elevation and Floor Plans<br>11-12-2024 |  |

Once a document is selected it will appear on the right hand side if available, when accessing on a desktop / Laptop / Large Tablet.

From here you can use the 2 arrows at the top right to load into full screen or use any of the built in PDF functionality to save the document/ rotate etc.

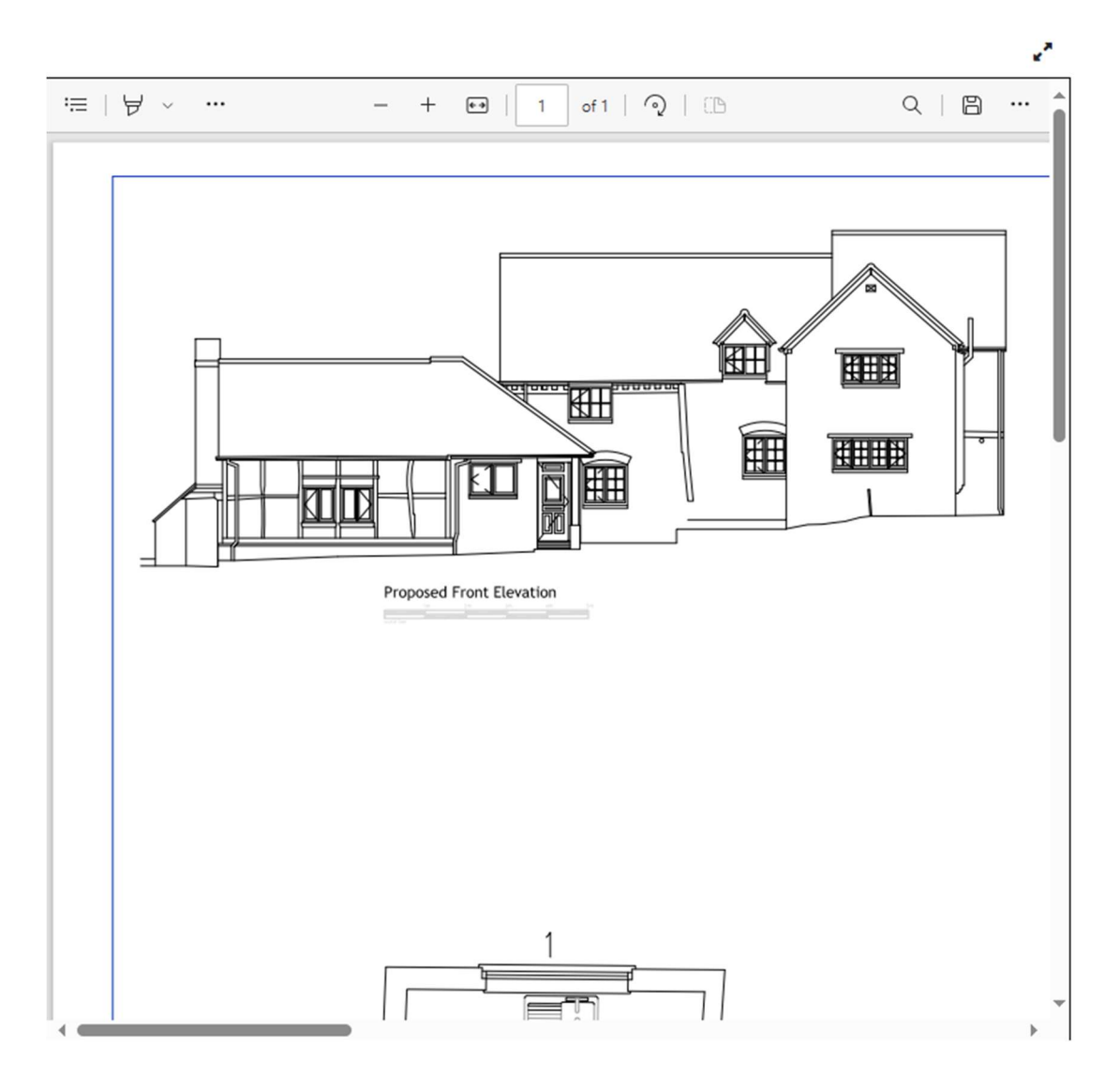

## **Property Search**

The property search allow you to find a particular address and then will list any applications that are associated with the selected address.

The property search offers a combination of search criteria you can enter.

House Number / Name

Street

Town

Postcode

You can also use the A-Z list as well

|                                                                                                    |                                                                                                    |                                                                                                    |                                                                                                    |                                                                                                    |                                                                                                    |                 | 4 8 9               |
|----------------------------------------------------------------------------------------------------|----------------------------------------------------------------------------------------------------|----------------------------------------------------------------------------------------------------|----------------------------------------------------------------------------------------------------|----------------------------------------------------------------------------------------------------|----------------------------------------------------------------------------------------------------|-----------------|---------------------|
|                                                                                                    |                                                                                                    |                                                                                                    |                                                                                                    |                                                                                                    | E-Planning Prives                                                                                                    | +3 Login        |                     |
|                                                                                                    |                                                                                                    |                                                                                                    |                                                                                                    |                                                                                                    | C Property Search                                                                                                    |                 |                     |
|                                                                                                    |                                                                                                    |                                                                                                    |                                                                                                    |                                                                                                    |                                                                                                    |                 |                     |
|                                                                                                    |                                                                                                    |                                                                                                    |                                                                                                    |                                                                                                    | Search by Address                                                                                                    |                 |                     |
|                                                                                                    |                                                                                                    |                                                                                                    |                                                                                                    |                                                                                                    | Use the form below to find all applications that match.                                                                                                    |                 |                     |
|                                                                                                    |                                                                                                    |                                                                                                    |                                                                                                    |                                                                                                    | House name / number                                                                                                    |                 |                     |
|                                                                                                    |                                                                                                    |                                                                                                    |                                                                                                    |                                                                                                    | Criter nouse name or number                                                                                                    |                 |                     |
|                                                                                                    |                                                                                                    |                                                                                                    |                                                                                                    |                                                                                                    | Enter Street                                                                                                    |                 |                     |
|                                                                                                    |                                                                                                    |                                                                                                    |                                                                                                    |                                                                                                    | Town name                                                                                                    |                 |                     |
|                                                                                                    |                                                                                                    |                                                                                                    |                                                                                                    |                                                                                                    | Enter Town                                                                                                    |                 |                     |
| Seets A to Z     Control Control     Control Control                                                                                                    | ever level source and the second source and the second source and                                                                                                    | enter en en en en en en en en en en en en en                                                                                                    | seed AIZ                                                                                                    | ender in ander in and                                                                                                    | Enter Postcode                                                                                                    |                 |                     |
| Const Marge                                                                                                    | Control                                                                                                    | Control                                                                                                    | Cont Marcel                                                                                                    | kant kfz                                                                                                    |                                                                                                    |                 |                     |
| Parate Property Search With your Enter Protect Applications Protect<br>application Conference Protection (Conference Protection)<br>application (Conference Protection)<br>Conference Property Search<br>Conference Property Search<br>Conference Property Search<br>Conference Property Search<br>Conference Protection (Conference Protection)<br>Conference Protection (Conference Protection)<br>Conference Protection (Confer                                                                                                    | entered                                                                                                    | Construction     Construction                                                                                                    | entrante entre entre ent                                                                                                    | entered<br>Terrere Brinder<br>Sectory Address<br>Terrere Brinder<br>Sectory Address<br>Terrere Brinder<br>Sectory Address<br>Terrere<br>Terrere                                                                   | Search A To Z                                                                                                    |                 |                     |
| eventeer                                                                                                    | Control     Control     Control <td>Cantal                 Cantal                 Cantal</td> <td>Q con Property facet Marga faceto faceto fa</td> <td>Image: Control Structure     Image: Control Structure     Image: Control</td> <td></td> <td></td> <td></td> | Cantal                 Cantal                                                                                                    | Q con Property facet Marga faceto faceto fa                                                                                                    | Image: Control Structure     Image: Control Structure     Image: Control                                                                                                    |                                                                                                    |                 |                     |
| Property Search     Mary Search     Property Search     Search Market     Search     Search     Searc                                                                                                    | etered I and applicable to the data applicable to the data applicabl                                                                                                    |                                                                                                    | Q taxit     Brownsy family     Milling family     National Specifications     Pointained       entered     C     C     C     C                                                                                                    | Cons Marganey Sando     Marganey Sando Marganey Sando     Sector Synchronic     Cons from     Cons from </td <td></td> <td></td> <td></td>                                                                                                    |                                                                                                    |                 |                     |
| Control     Control                                                                                                    | Control     Control     Control <td>Cance Marganey Sound     Marganey Sound Marganey Sound     Marganey Sound Marganey Sound     Sectory Address     United all generation Sounds     Marganey Sounds     Sectory Address     United all generation Sounds     Inter Sounds     Inter Sounds</td> <td></td> <td>Quest     Property Search     Image: search     Image: se</td> <td></td> <td></td> <td></td>                                                                                                    | Cance Marganey Sound     Marganey Sound Marganey Sound     Marganey Sound Marganey Sound     Sectory Address     United all generation Sounds     Marganey Sounds     Sectory Address     United all generation Sounds     Inter Sounds     Inter Sounds                                                                                                    |                                                                                                    | Quest     Property Search     Image: search     Image: se                                                                                                    |                                                                                                    |                 |                     |
| Quere Property fairere     Property Search     Image: Search Search     Image: Search Search Search     Image: Search Search Se                                                                                                    | Cances Concerto                                                                                                    | • Control Service Service Se                                                                                                    | Version     Property Second     Property Second     Propert                                                                                                    | •••••••••••••••••••••••••••••                                                                                                    |                                                                                                    |                 |                     |
| Conce Branews     Name     Conce     Conce <td>Queze     Progeny Stanto     Image Stanto     Image</td> <td>Version  Wins bases     Version      Version            <td>Versee Construct Applications     Versee Construct Applications     Versee Construct Applications</td><td>Quere Property Search     Teachy Addess     Centry Addess     Centry Addess     C</td><td></td><td></td><td></td></td> | Queze     Progeny Stanto     Image Stanto     Image                                                                                                    | Version  Wins bases     Version      Version <td>Versee Construct Applications     Versee Construct Applications     Versee Construct Applications</td> <td>Quere Property Search     Teachy Addess     Centry Addess     Centry Addess     C</td> <td></td> <td></td> <td></td>                                                                                                    | Versee Construct Applications     Versee Construct Applications                                                                                                    | Quere Property Search     Teachy Addess     Centry Addess     Centry Addess     C                                                                                                    |                                                                                                    |                 |                     |
| Course Property Search     Markey Search     Markey Search     Markey Search     Markey      Markey      Mar                                                                                                    | Conce Diregenerations     Conce Diregenerations     Concentrations     Concentrations                                                                                                    | Queze Property Search     Image: Control of the spectrate spectrate s                                                                                                    | Queze     Margary Jacob     Margary Jacob     See Market Approxement     See Market                                                                                                    |                                                                                                    |                                                                                                    |                 |                     |
| Construction     Margarety Search                                                                                                    | Queet Property Space     Image: Space Space Space     Image: Space Space Spa                                                                                                    | Cancel Property Search     Conceller     Conceller      Conceller     Conceller     Conceller     Conceller     Conceller     Conceller     Conceller     Conceller     Conceller     Conceller     Conceller     Conceller <td< td=""><td>Quere Property Stands     Image: Property Stands     Image: Property Stands         Image: Property Stands     Image: Property Stands         Image: Property Stands         <td< td=""><td>Quere Property Search     Image: Search y Address     United and generation to strained.     Image: Search y Address     United and     United and     Image: Search y Address     Image: Search y Address     Image:</td><td></td><td></td><td></td></td<></td></td<>                                                                                                    | Quere Property Stands     Image: Property Stands     Image: Property Stands         Image: Property Stands     Image: Property Stands         Image: Property Stands         Image: Property Stands <td< td=""><td>Quere Property Search     Image: Search y Address     United and generation to strained.     Image: Search y Address     United and     United and     Image: Search y Address     Image: Search y Address     Image:</td><td></td><td></td><td></td></td<>                                                                                                    | Quere Property Search     Image: Search y Address     United and generation to strained.     Image: Search y Address     United and     United and     Image: Search y Address     Image: Search y Address     Image:                                                                                                    |                                                                                                    |                 |                     |
| Q tant     Bugeney fatered     Image latered by tanta     Image latered by tanta       vegeneticated     Image latered by tanta     Image latered by tanta                                                                                                    | Queze     Program yourd     IM bay back     Im bandway bar     Im bandway bar     Im bandway bar       type     Im bandway     Im bandway     Im bandway       Im bandway     Im bandway     Im bandway                                                                                                    | Queere Property Statent Multity Statent Profitester Applications Profitester Applications                                                                                                    | Conserved Conserved Served Serv                                                                                                    | Quess                                                                                                    |                                                                                                    |                 |                     |
| Quere     Dimpersy Survet     Image Structure     Provident         type://www     Image Structure     Image Structure         type://www     Image Structure     Image Structure         type://www     Image Structure     Image Structure                                                                                                    | Quere Image: particular market and particular market and particular                                                                                                    | Concerned Biology Partners     Concerned Concerned Concern                                                                                                    | Queze       Queze          Queze        Queze        Queze       Queze          Queze          Queze          Queze          Queze          Queze                Queze                Queze                         Queze                                                                                <                                                                                                    | Quere                                                                                                    |                                                                                                    |                 |                     |
| Q Sava     Property Sava     IM May Sava     Im Savad Application     Im Frankat       wertransforder     Im Savad     Im Savad     Im Savad     Im Savad       Savad     Im Savad     Im Savad     Im Savad     Im Savad       Savad     Im Savad     Im Savad     Im Savad     Im Savad       Savad     Im Savad     Im Savad     Im Savad     Im Savad       Savad     Im Savad     Im Savad     Im Savad     Im Savad       Savad     Im Savad     Im Savad     Im Savad     Im Savad       Savad     Im Savad     Im Savad     Im Savad     Im Savad       Savad     Im Savad     Im Savad     Im Savad     Im Savad       Savad     Im Savad     Im Savad     Im Savad     Im Savad       Savad     Im Savad     Im Savad     Im Savad     Im Savad       Savad     Im Savad     Im Savad     Im Savad     Im Savad       Savad     Im Savad     Im Savad     Im Savad     Im Savad       Savad     Im Savad     Im Savad     Im Savad     Im Savad                                                                                                    | Const Congregation (Congregation (Congregation                                                                                                    | Construction     Property Search     In the result of product to trans.     In the result of product to trans.                                                                                                    | Control Margareeter Second                                                                                                    |                                                                                                    |                                                                                                    |                 |                     |
| C forme Property Search     Improvementation     Improvementation </td <td>Caractor Marca Sanota     Barrado Sanota Marca Sanota     Concerto Caractor     Concerto Caractor   <!--</td--><td>Control Marganey Spectral     Control     Control</td><td>Cancer Property Search     Wetwareprojected     Search     Search  <td></td><td></td><td></td><td></td></td></td>                                                                                                    | Caractor Marca Sanota     Barrado Sanota Marca Sanota     Concerto Caractor     Concerto Caractor </td <td>Control Marganey Spectral     Control     Control</td> <td>Cancer Property Search     Wetwareprojected     Search     Search  <td></td><td></td><td></td><td></td></td>                                                                                                    | Control Marganey Spectral     Control     Control                                                                                                    | Cancer Property Search     Wetwareprojected     Search     Search <td></td> <td></td> <td></td> <td></td>                                                                                                    |                                                                                                    |                                                                                                    |                 |                     |
| Q Savad     Improve Savad     Improve Savad     Improve Savad     Improve Savad       Navigeney Savad     Improve Savad     Improve Savad     Improve Savad       Savad     E F-Ranacia     Improve Savad     Improve Savad       Savad     Savad     Improve Savad     Improve Savad       Savad     Savad     Imp                                                                                                    | Const Margarery Seenting     Perspectation     Implementation     Implementation <t< td=""><td></td><td>Control Margarety Second     Property Second     Image: Second     Second     Image: Second     Image: Second</td><td></td><td></td><td></td><td></td></t<>                                                                                                    |                                                                                                    | Control Margarety Second     Property Second     Image: Second     Second     Image: Second     Image: Second                                                                                                    |                                                                                                    |                                                                                                    |                 |                     |
| C Sarak Physperity Sarak     Image: Control of Control of Contr                                                                                                    | Q seed     Property seed     Notes tools     Interview of the seed and segmentations     Interview of the seed and segmentations       restructure     Interview of the seed and segmentation of the seed and segmentations     Interview of the seed and segmentations       Sector by Selfcost     Interview of the set of the set o                                                                                                    | Construction     Construction                                                                                                    |                                                                                                    | Const Property Space     Import Space     Import Space                                                                                                    |                                                                                                    |                 |                     |
| Quest                                                                                                    | Q total Property total     What you with the book with the book wit                                                                                                    | Const  Property Search     Const  Property Search     Search realings     Search realings  <                                                                                                    | Conceptions In the second Interview Interview                                                                                                    |                                                                                                    |                                                                                                    |                 |                     |
| Constant Property Search     Constant Property Search     Constant Property Search     Constant Property Search     Constant Property Search     Search by Address     Constant Property Search     Search by Address     Constant Property Search     Search by Address     Constant Property Search     Search Dy Address     Constant Property Search     Search Dy Address     Search Dy Address     Search Dy Address     Search Dy Address     Search Dy Address     Search Dy Address     Search Dy Address     Search Dy Address     Search Dy Address     Search Dy Adverty                                                                                                    | Concest Threeword sources     Characterization     Characterization     Concest     Concest <td>Constant Property Search     Improvement Search     Improvement Search     Search by Address     Use Search Search     Search Search     Search Search<td>Q total       Margarety total       Margarety total       Margarety total       Margarety total       Margarety total         whenperfordered       0</td><td>Concernance of Concernance of Concer</td><td></td><td></td><td></td></td>                                                                                                    | Constant Property Search     Improvement Search     Improvement Search     Search by Address     Use Search Search     Search Search     Search Search <td>Q total       Margarety total       Margarety total       Margarety total       Margarety total       Margarety total         whenperfordered       0</td> <td>Concernance of Concernance of Concer</td> <td></td> <td></td> <td></td>                                                                                                    | Q total       Margarety total       Margarety total       Margarety total       Margarety total       Margarety total         whenperfordered       0                                                                                                    | Concernance of Concernance of Concer                                                                                                    |                                                                                                    |                 |                     |
| Q Sant Browny Sant Mary Sant Mary Sant Product     ■ Franket                                                                                                    |                                                                                                    | Q taxa     Burgary taxa     M tay taxa     S taxad Application     Forestack                                                                                                    | Case Bragenye tarek Way taree Brankey tarek Prankey   Prankey   Prankey     Prankey     Case the prankey the state attracture to exote.     Describ prankey     Case the prankey the state attracture to exote.     Describ prankey     Case the prankey     Case the prankey <td></td> <td></td> <td></td> <td></td>                                                                                                    |                                                                                                    |                                                                                                    |                 |                     |
| Const Property Search Mar Search Const Applications Products                                                                                                    | Cener Margary Jacob     Margary Jacob Margary Jacob     Margary Jacob     Control Search ford Lapertaneous     Control Search ford Lapertaneous     Control Search ford Lapertaneous     Control Search ford Lapertaneous     Control Search ford     Control Search ford                                                                                                    | Construction     Construction     Construction <td>Construction     Security Security Security     Image: Construction     Security Security     Security Security<td>Concession     Concession     Concession <td></td><td></td><td></td></td></td>                                                                                                    | Construction     Security Security Security     Image: Construction     Security Security     Security Security <td>Concession     Concession     Concession <td></td><td></td><td></td></td>                                                                                                    | Concession     Concession     Concession <td></td> <td></td> <td></td>                                                                                                    |                                                                                                    |                 |                     |
| Control     Control     Control <td>Control Control</td> <td>Case: Departing Speece Speece S</td> <td>Control Control</td> <td></td> <td></td> <td></td> <td></td>                                                                                                    | Control Control                                                                                                    | Case: Departing Speece Speece S                                                                                                    | Control Control                                                                                                    |                                                                                                    |                                                                                                    |                 |                     |
|                                                                                                    | Q total Property Sease     Marging Nature     ● Property Search     Search Joddess     Search Joddess   <                                                                                                    |                                                                                                    |                                                                                                    |                                                                                                    |                                                                                                    |                 |                     |
| Const Margarety State     margarety State     margarety State                                                                                                    | Construction     Construction     Construction <td>Concession     Concession     Concession <td>Construction     Construction                                                              <td>Constant Image: Second Second S</td><td></td><td></td><td></td></td></td>                                                                                                    | Concession     Concession     Concession <td>Construction     Construction                                                              <td>Constant Image: Second Second S</td><td></td><td></td><td></td></td> | Construction     Construction     Construction <td>Constant Image: Second Second S</td> <td></td> <td></td> <td></td> | Constant Image: Second Second S                                                                                                    |                                                                                                    |                 |                     |
| Canal Property Seals Will Arg Seals Control Seals Angeleration Provided Angeleration Control Seals Angeleration Control Seals Ang                                                                                                    | Concession     Concession     Concession <th>Construction     Construction     Construction</th> <th>Control     Security Security Security     Image: Security Security     Image: Security Security     Image: Security Security     Security Security     Image: Security Security     Image: Security Security</th> <th>Control     Control                                                  <th></th><th></th><th></th></th>                                                                                                    | Construction     Construction                                                                                                    | Control     Security Security Security     Image: Security Security     Image: Security Security     Image: Security Security     Security Security     Image: Security Security     Image: Security Security                                                                                                    | Control     Control     Control <th></th> <th></th> <th></th>                                                                                                    |                                                                                                    |                 |                     |
|                                                                                                    | Versee                                                                                                    | Construction     Construction                                                                                                    | Person     Important media       Important media     Important media       Important media     Important media       Important     Important media <td< th=""><th>Verse:</th><th></th><th></th><th></th></td<>                                                                                                    | Verse:                                                                                                    |                                                                                                    |                 |                     |
| exeritered texts of a particular sector of a particular sector of a                                                                                                    | tenshbuegdaat 0, 0<br>Etensing wwo<br>Property Search<br>Search y Addres<br>Date for Searce for all asteriates non mails.<br>Search y Addres<br>Tensing<br>Tensing<br>Tensin                                                                                                    | terrafinanzia en ante en ante                                                                                                    | terenthreespectration of the spectration of the sp                                                                                                    | Acceleration of the section of the section of the s                                                                                                    | 🔍 Soarch 🔛 Property Search 📕 Map Search 🗮 Monthly lat 🄍 Tracked Applicatio                                                                                                    | ns 🚽 Feedback   |                     |
|                                                                                                    | Annaharangkasat C. A. A. A. A. A. A. A. A. A. A. A. A. A.                                                                                                    | Anter Andrew Alley Alley                                                                                                    | Intervibuação                                                                                                    | Standard Constraints and a standard and a standard                                                                                                    |                                                                                                    |                 |                     |
| enderganderable C. D. C. D. C.                                                                                                    | teanthreedpeed C. A. C. A. C.                                                                                                    | tenantheorphased C. D. A. A.<br>C. D. C. D.                                                                                                    | texentheredefaced \$\$ \$\$ \$\$ \$\$ \$\$ \$\$ \$\$ \$\$ \$\$ \$\$ \$\$ \$\$ \$\$                                                                                                    | een after seed of the seed of the seed of                                                                                                    |                                                                                                    |                 |                     |
| E Flamming News      Property Search      Search y Seddres      Low for service of all applications for analy.      House work      Count Seen      Count Seen      Coun                                                                                                    |                                                                                                    |                                                                                                    | E-Falancing Invest      E-Falancing Invest      Property Search      Search Solution      Search Solution      Search Solution      The Solution      Search Solution      Search Solution      S                                                                                                    | E Filanning www     Corports Search     Search address of address of ad                                                                                                    |                                                                                                    |                 |                     |
| Property Search Search by Adves Use the data legislaters the math. Here are are an article Course first at mathem Course first at mathem Exercises Exercises Exercise                                                                                                    | C Property Search Search by Adres Use Note how the ad adjustment of each Common Common                                                                                                    | C Property Search Search by Addres Use the busice that a spectration ten must. Use the mouse a method End to the mouse a method Conce these Conce these France France Fran                                                                                                    | C Property Search Search by Adres Use for the above for of a playstations that match Use for the movement model Course for the movement model Course for the                                                                                                    | EProperty Search Search by Addres Use Michine Search by Addres Use Michine Search by Addres Use Michine Michine Search Biol Michine Control Michine Control Mi                                                                                                    |                                                                                                    |                 | Q A <sup>A</sup> 1  |
| Search by Address<br>Level have a data data the search.<br>Here search are related<br>Control have related and address the search.<br>Here search<br>Control have related and address the search.<br>Here search<br>Control have related and address the search<br>Here search<br>Control have related and address the search<br>Control have related and address th                                                                                                    | Creation address      Creation address      Creation address      Creation      Creation      C                                                                                                    | Search y Address<br>Level have have been and a appropriate the match.<br>Have name:<br>Const Share:<br>Proceedings<br>Proceedings<br>Procedings<br>Proceedings<br>Proceedings<br>Pr                                                                                                    | Corport Search      Such by Address      Core that address the status      Core that address the status      Core that the      Core that      Core that      Core tha                                                                                                    | Search y Addess<br>Level have have been to drid at adjustance that reach.<br>Have near a reacher<br>Concention<br>Concention<br>Concenti                                                                                                    | ف E-Planning Prosey                                                                                                    | 4) topin        | Q A <sup>A</sup> 1  |
| Search by Address Use in the standing statement har made.  Here means a statement of the made.  Here means a statement of the made of the made of the                                                                                                    | Search by Address<br>Use to for both on that algostation that matter.<br>Here name / matter<br>Enter have metable<br>Here name<br>The Construction<br>Here Construction<br>Here Con                                                                                                    | Search by Address Use Sub-bases to did adjusteres that makes. Use Sub-bases and adjusteres markes Use Sub-bases Use Sub-Constraint Team Constraint Team Constraint Constraint Co                                                                                                    | Search by Address<br>Use to for bottom find algostration that much.<br>Enter than the me stratest<br>Enter than the me stratest<br>Enter than the me stratest<br>Enter than the me stratest<br>Churks that<br>Churks that<br>Enter that<br>Churks that<br>Enter that<br>Enter that the me stratest that the me stratest the me stratest the me stratest t                                                                                                    | Search by Address Use to the back to that applications into mater.  Here many Andrees Use many Andrees Use many Andrees Use many Andrees Tama Many Tama Many                                                                                                    | E-Planning Novey                                                                                                    | <b>€)</b> Logis | Q A 1               |
| Sanch 3, Address<br>Dar but my web on the all agriculture transits.<br>Here a transit of a state of the ansatz of the ansatz of the                                                                                                    | Section Section Sectio                                                                                                    | Sech yoka waka sa kata ya kata ya kata                                                                                                    | Search by have the all application that application the wate.<br>Here are a field and application the wate.<br>Here are a field and application the wate.<br>Development of the application of the application of                                                                                                    | Sach 2 Sach 2 Sa                                                                                                    | E:Planning / www     Property Search                                                                                                    | 4) Login        | Q. A <sup>6</sup> 1 |
| A To Z                                                                                                    | Near the Second Second                                                                                                    | A To 2                                                                                                    | Arrow of a second of the future<br>Here is a second of the future<br>Data bases are a mother<br>The second<br>Particle<br>Of 2 for la<br>Second Second Sec                                                                                                    | A to 2                                                                                                    | E-Flashing /www     Property Search                                                                                                    | •)togin         | Q & .               |
| Interviewer weeker weeker<br>Enterviewer weeker enterviewer<br>Control State<br>Control State<br>Enterviewer<br>Enterviewer<br>ODT Das<br>State<br>State<br>State<br>All To Z                                                                                                    | International and the factor of the second second s                                                                                                    | Interviewer weeter en weeter<br>En te noor beere<br>Control Beere<br>Forer Same<br>Forer Same<br>Colf Das<br>Colf Das<br>Colf Das<br>Colf Das<br>Colf Das                                                                                                    | International and the factorial<br>Conception and the factorial<br>Courts Rest<br>International<br>Enter Sea<br>Africa<br>Search Africa                                                                                                    | International Action of Action 2                                                                                                    | E-Planning //www  Property Search Search by Address                                                                                                    | 4) Login        | Q, A                |
| Not have<br>Out have<br>Ten have<br>In the law<br>And the<br>Office<br>Search A To Z                                                                                                    | Anno Anno Anno Anno Anno Anno Anno Anno                                                                                                    | Not have<br>Out Share<br>Ten Almo<br>Data Data<br>Nation<br>Unifier<br>Unifier<br>Knarch                                                                                                    | Anno mana<br>Octo Stant<br>Tana mana<br>Eno Tana<br>Partical<br>OD7 DN<br>County A To Z                                                                                                    | And here<br>Out Source<br>Ten Name<br>Der Nam<br>FacCet<br>Sources<br>Sources<br>A To Z                                                                                                    | C: Felanding Awar  Property Search  Sector by Addres  We have have a signification the main.  He have have a signification the main.  He have have a signification the main.  He have have a signification the main.                                                                                                    | €Login          | Q. A                |
| Count-Shear<br>Team team<br>Eran Team<br>Facilita<br>(37 Day<br>Ceanach<br>A To 2                                                                                                    | Durus Baer<br>Teat man<br>Ear San<br>Andrán<br>Coll Ba                                                                                                    | Count-Sheet<br>Team Isan<br>Eran Isan<br>Particle<br>K37 Sin<br>Ceanch A To 2                                                                                                    | Down-Breat<br>Tear Tean<br>Facture<br>Coll The<br>Coll The<br>Search & To 7                                                                                                    | Courts freet<br>Team team<br>Erear team<br>Faction<br>Color Constraints<br>Color Constraints<br>Constraints<br>Constraints | C Planning //www Property Search Search / Address User to five two fixed at applications on mans. User there is now fixed at applications on mans. User there are not that If there must are marked                                                                                                    | 4) topis        | Q A                 |
| Text stars Exercise Exercise Of the Second Second S                                                                                                    | Toon Jane<br>Con Jane<br>Particula<br>Co27 De Jane<br>Sourch A To 2                                                                                                    | Text Auro<br>for how<br>Patients<br>off the<br>Coll the<br>Search A to Z                                                                                                    | Toon Jane<br>Dar Jane<br>Parisola<br>Col7 Drv.<br>Sourch A To 2                                                                                                    | Term Auro<br>Core Town<br>Praided<br>cold time<br>Sourch A to Z                                                                                                    | C Flashing Awar Property Search Search Syddem Interviewers find algolation in main. Interviewers for all algolation in main. Interviewers and algolation in the main. Interviewers and algolation in the                                                                                                    | €laps           | Q. A                |
| Eres was<br>Raiteda<br>col796a<br>Search A To Z                                                                                                    | state leven<br>Record<br>Colf Paul<br>Search ATa Z                                                                                                    | Inter Anno<br>Micha<br>Col7964<br>Search A To Z                                                                                                    | enter sente<br>A To Z                                                                                                    | A To Z                                                                                                    | EPCanning //www      Propy Advise      Learn from before find all agriculture for music.      Home music Austrian      Inter form were marked      Terminan      Constraine      Constraine                                                                                                    | €top+           | Q A .               |
| ol7 0x<br>Search A To Z                                                                                                    | col7 dw.                                                                                                    | ol) for<br>Search A To Z                                                                                                    | col7 Priv<br>Search A To 2                                                                                                    | 607 Per<br>Search A To Z                                                                                                    | C Flashing Awar Property Search Sector Ap Addea Interviewers find a spontary and a spontary and                                                                                                    | ¢lapi           | Q A .               |
| Search A To Z                                                                                                    | Search A To Z                                                                                                    | Search A To Z                                                                                                    | Search A To Z                                                                                                    | Search A To Z                                                                                                    | Plansing /www     Property Search     Search     Ment Addres     Generative Search     Ment Search     Search     Ment Search     Ment Search     Ment Search     Ment Search     Ment Search     Ment Search     Ment Search                                                                                                    |                 | 4 <i>9</i>          |
| Search A To Z                                                                                                    | Search A To Z                                                                                                    | Search A To Z                                                                                                    | Search A To Z                                                                                                    | Search A To Z                                                                                                    |                                                                                                    |                 | Q A <sup>A</sup>    |
|                                                                                                    |                                                                                                    |                                                                                                    |                                                                                                    |                                                                                                    | Property  Prove Property Search Used Variation Constraints Prove Prove                                                                                                    |                 | Q. A. ,             |
|                                                                                                    |                                                                                                    |                                                                                                    |                                                                                                    |                                                                                                    |                                                                                                    |                 | , A , J             |
|                                                                                                    |                                                                                                    |                                                                                                    |                                                                                                    |                                                                                                    | C Plansing www C Property Search Earch y Adves C Martin Search with weak to make to wate to wate to w                                                                                                    |                 | 1 4 3               |
|                                                                                                    |                                                                                                    |                                                                                                    |                                                                                                    |                                                                                                    | C Following Awar C Property Search Exercise Search Search Exercise Search Search Exercise Search Exercise Search C Search Exercise C Search Exercise C Sear                                                                                                    |                 | 1 4 3               |
|                                                                                                    |                                                                                                    |                                                                                                    |                                                                                                    |                                                                                                    | C Plansing www C Property Search C Property Search <pc p="" property="" search<=""> <pc p="" property="" search<=""></pc></pc>                                                                                                    |                 | 1 4 9               |
|                                                                                                    |                                                                                                    |                                                                                                    |                                                                                                    |                                                                                                    | C Flaining Invert<br>C Property Search<br>Each Jy Addres<br>Tore how howers that all address that mans.<br>Here how howers that address that mans.<br>Here howers that address that mans.<br>Here howers that address that mans.<br>Here howers that address that mans.<br>Here howers that address that mans.<br>Here howers that address that mans.<br>Here howers that address that mans.<br>Here howers that mans.<br>Here howers that address that mans.<br>Here howers that address that mans.<br>Here howers that mans.<br>Here howers that mans.<br>H                                                                                                    |                 | 1 4 9               |
|                                                                                                    |                                                                                                    |                                                                                                    |                                                                                                    |                                                                                                    | C Plansing www C Property Search C Property Search <pc p="" property="" search<=""> <pc p="" property="" search<=""></pc></pc>                                                                                                    |                 | , A, J              |
|                                                                                                    |                                                                                                    |                                                                                                    |                                                                                                    |                                                                                                    | C Flaining Invert<br>Property Search<br>Later here here in the later and<br>The rhank waves in the later and<br>The rhank waves in the later<br>C and here<br>C and here<br>C a                                                                     |                 | 2 A 3               |
|                                                                                                    |                                                                                                    |                                                                                                    |                                                                                                    |                                                                                                    | ● Property Search<br>Compary Search<br>Search y Adver<br>Come Analysis<br>Come Search<br>Come Search<br>Com                                                                                     |                 | 2 A 3               |
|                                                                                                    |                                                                                                    |                                                                                                    |                                                                                                    |                                                                                                    | ● Enlanding Aware<br>● Property Search<br>The the Interesting that all adjusted that that each<br>Interesting that adjusted that that each<br>Interesting that adjusted that that each<br>Interesting that adjusted that each<br>Interesting that each adjusted that each adjusted that each adjus                                                                                                    |                 | 2 A 3               |
|                                                                                                    |                                                                                                    |                                                                                                    |                                                                                                    |                                                                                                    | ● Property Search<br>Compared Automation and an and a search and an and a search and an and a search and and a search and and a search and a search a                                                                                                    |                 | 2 A 3               |
|                                                                                                    |                                                                                                    |                                                                                                    |                                                                                                    |                                                                                                    | ● Enlanding www<br>● Property Search<br>Serve were readed sectores the mean.<br>Mark Search Search<br>Mark Search<br>Mark Search<br>M                                                                                         |                 | 2 A 3               |
|                                                                                                    |                                                                                                    |                                                                                                    |                                                                                                    |                                                                                                    | ● Property Seven<br>← Property Sevent Sevent                                                                                                    |                 | 5 A B               |
|                                                                                                    |                                                                                                    |                                                                                                    |                                                                                                    |                                                                                                    | ● Enlanding www<br>● Property Search<br>Serve were readed advances the mate.<br>Here were were readed<br>Material<br>Material |                 | 5 % <i>B</i>        |
|                                                                                                    |                                                                                                    |                                                                                                    |                                                                                                    |                                                                                                    | € Penering www<br>← Property Sectors the nuck.<br>Each y and and a sectors the nuck.<br>Concent and the sectors of the nuck.<br>Concent and the sectors of the nuck of the sectors of the nuck of the sectors of the sectors of                                                                                                    |                 | 7 <b>A</b> .9       |
|                                                                                                    |                                                                                                    |                                                                                                    |                                                                                                    |                                                                                                    | ● E Pararing www<br>● Property Search<br>Series Ward Search and Be<br>Mark Search and Search<br>Mark Search<br>Mark Se                                                                                         |                 | 2 A 3               |
|                                                                                                    |                                                                                                    |                                                                                                    |                                                                                                    |                                                                                                    | € Paparing www<br>← Property Sectoria to note.<br>Encloyed Address<br>The main to a factoria to note.<br>Concentrational to a factoria to note.<br>Concentrational to a factoria to a factoria to                                                                                                    |                 | 5 & <i>9</i>        |
|                                                                                                    |                                                                                                    |                                                                                                    |                                                                                                    |                                                                                                    | ● E Pararing www<br>● Property Search<br>How there were also also and an also<br>How there are also<br>How there<br>How there<br>How                                   |                 | 2 % <i>B</i>        |
|                                                                                                    |                                                                                                    |                                                                                                    |                                                                                                    |                                                                                                    | ● E-Baaring wave<br>● Property Search<br>Search y Advine<br>The have wave are rate<br>Now have<br>The have wave are rate<br>Now have<br>The have wave are rate<br>The have wave are rate<br>The have wave are rate<br>The have wave are rate<br>The have have are rate<br>The have have are rate<br>The have are rate<br>The have are                                                                                                    |                 | 0 % D               |
|                                                                                                    |                                                                                                    |                                                                                                    |                                                                                                    |                                                                                                    | ● E Parating www<br>● Property Seatch<br>The Water was a seat a seat a seat<br>The Water was a seat a seat<br>The Water was a seat a seat<br>The Water was a seat a seat<br>The Water was a seat a seat a                                                                                                    |                 | & .8                |

A list of results will show that match the criteria you have entered

| 🗧 🖉 👌 http://gga.uhterled.gea.uh/science/j2/http://ddm.uh/science/http://ga.uh/science/j2/http://ddm.uh/science/http://ga.uh/science/j2/http://ddm.uh/science/http://ga.uh/science/j2/http://ddm.uh/science/http://ga.uh/science/j2/http://ddm.uh/science/http://ga.uh/science/j2/http://ddm.uh/science/http://ga.uh/science/j2/http://ddm.uh/science/http://ga.uh/science/j2/http://ddm.uh/science/http://ga.uh/science/j2/http://ddm.uh/science/http://ga.uh/science/j2/http://ddm.uh/science/http://ga.uh/science/j2/http://ddm.uh/science/http://ga.uh/science/j2/http://ddm.uh/science/http://ga.uh/science/j2/http://ddm.uh/science/http://ga.uh/science/j2/http://ddm.uh/science/http://ga.uh/science/http://ga<br>uh/science/http://ga.uh/science/http://ga.uh/science/http://ga.uh/science/http://ga.uh/science/http://ga.uh/science/http://ga.uh/science/http://ga.uh/science/http://ga.uh/science/http://ga.uh/science/http://ga.uh/science/http://ga.uh/s | • • • • • • • • • • • • • • • • • • • |
|----------------------------------------------------------------------------------------------------|---------------------------------------|
|                                                                                                    |                                       |
| E-Planning Privicy •) Login                                                                                                    |                                       |
| Address Results     Shoving 1 Results                                                                                                    |                                       |
| Stratford-on-Auon District Council Blacketh House Church Street Stratford -spon-Auon CVI7 6XX                                                                                                    |                                       |
|                                                                                                    |                                       |
|                                                                                                    |                                       |
|                                                                                                    |                                       |
|                                                                                                    |                                       |
|                                                                                                    |                                       |
|                                                                                                    |                                       |
|                                                                                                    |                                       |
|                                                                                                    |                                       |
|                                                                                                    |                                       |
|                                                                                                    |                                       |
|                                                                                                    |                                       |
|                                                                                                    |                                       |
|                                                                                                    |                                       |
|                                                                                                    |                                       |
|                                                                                                    |                                       |
|                                                                                                    |                                       |
|                                                                                                    |                                       |
| 🔍 Search 🗒 Property Search 🔢 May Search 🖽 Menthly list 🔍 Tracked Applications 💭 FreeBack                                                                                                    |                                       |

Select the address from the list will then list any applications that are associated with that property.

| \$ © □ □ 5-9 arring x + |                                                                                                    | - 0 ×         |
|-------------------------|----------------------------------------------------------------------------------------------------|---------------|
| ← C                     |                                                                                                    | 0 A A D A B S |
|                         | 🚔 E-Planning Privacy                                                                                                    |               |
|                         | Search Results<br>Showing 15 Results                                                                                                    |               |
|                         | clok or top to view details<br>22/J01939/JCUUT<br>Parated on - Ano Diatric Council Etzabath House, Church Street Strattori-upon-Aron CV37 BHX                                                                                                    |               |
|                         | Date Valid<br>20107/2023                                                                                                    |               |
|                         | Status<br>Prior Approval Not Required Class J K M                                                                                                    |               |
|                         | Proposal<br>Conversion of second floor office space to educational use including general teaching rooms, science labs and design workshops, with anailary staff o                                                                                                    |               |
|                         | ctick or top to view defails<br>17/03382/AMD<br>Finited the monochars fraged Starbinst Lines, Janne (V17.617                                                                                                    |               |
|                         | Date William South Control Control Con |               |
|                         | Status<br>Approval of Non Material Amendment                                                                                                    |               |
|                         | Proposal<br>Non-material amendment to previously approved application 16/04075/FUL (Construction of entrance door opening and installation of entrance doors) chan                                                                                                    |               |
|                         | click or tap to view details<br>16/04075/FUL                                                                                                    |               |
|                         | Bizabeth House Church Street Stratford-Upon-Avon CV37 6HX Date Valid                                                                                                    |               |
|                         | 03/01/2017<br>Status                                                                                                    |               |
|                         | Project     Construction of entrance door opening and installation of entrance doors                                                                                                    |               |
|                         | click or tage to view details<br>14/007555/ADV<br>Strafford-aux_alon Tabled Tableab Hinaya Charth Stage Constrant, anno 7017 EVI                                                                                                    |               |
|                         | Date Valid<br>19(0)/2014                                                                                                    |               |
|                         | Status<br>Advert Granted with Conditions                                                                                                    |               |
|                         | Proposal                                                                                                    |               |
|                         | 💐 Search 🗒 Property Search 🕕 Map Search 🗮 Monthly list 🞲 Tracked Applications 🖊 Feedback                                                                                                    |               |

Selecting an application will then load its details.

# Map Search

You can also use the map search to find Properties that have Applications associated with them

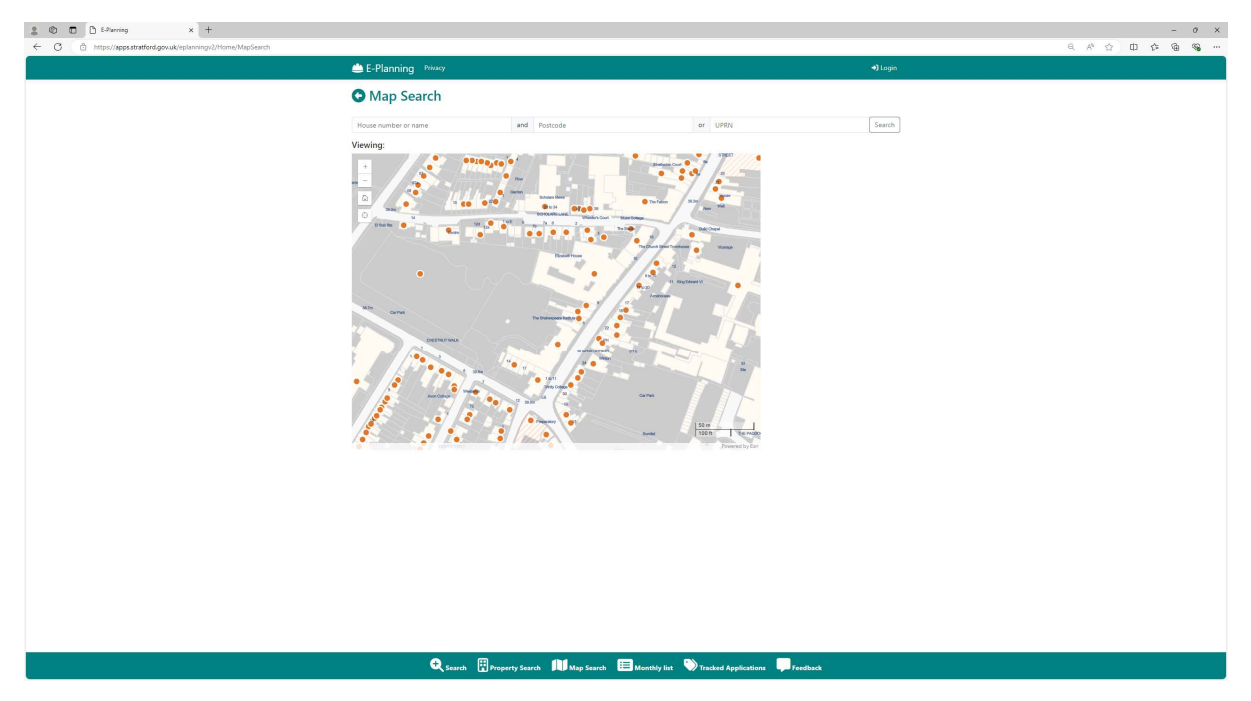

Selecting an orange point on the map will display any relevant applications for that Address.

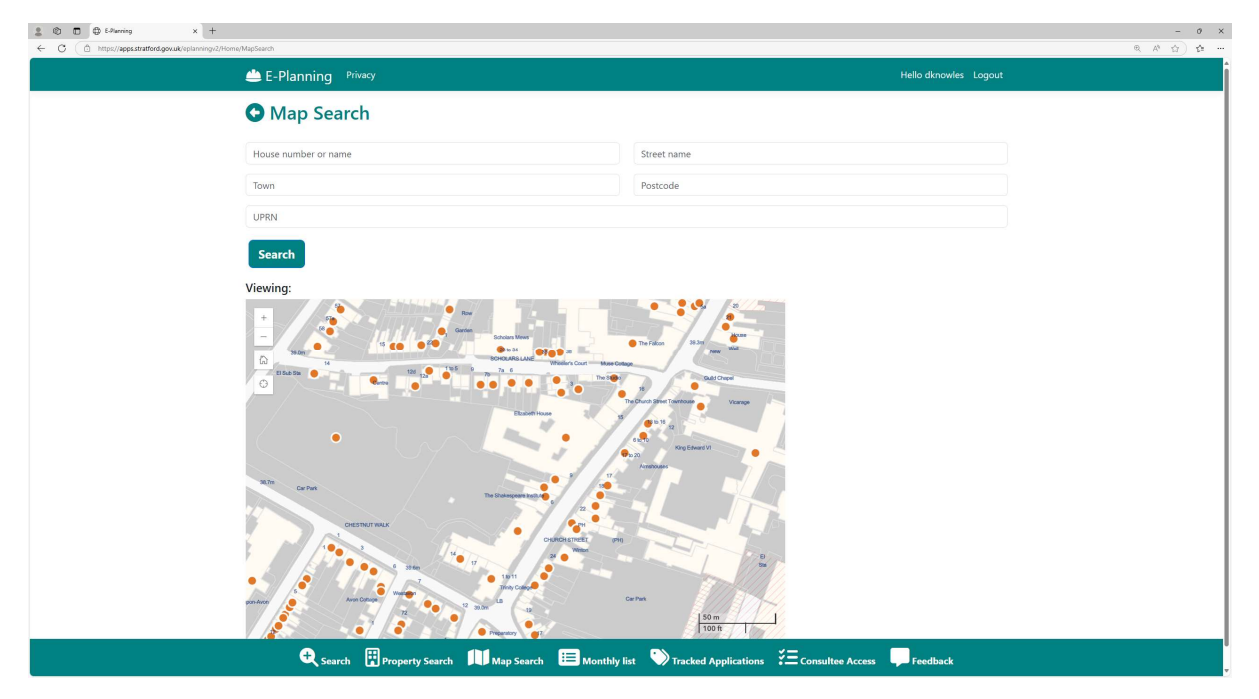

You can also use the search tool at the top of the map

This allows a search based on the house number /name, Street, Town and Postcode or a search on the  $\ensuremath{\text{UPRN}}$ 

| House number or name | Street name |
|----------------------|-------------|
| Town                 | Postcode    |
| UPRN                 |             |
| Court                |             |

This will then list the matching Addresses on the right

| me/MpSsach                                          |                                                                                                    |                                                                                                    | € A <sup>s</sup> f | - 0 X |
|-----------------------------------------------------|----------------------------------------------------------------------------------------------------|----------------------------------------------------------------------------------------------------|--------------------|-------|
| C Map Search                                        |                                                                                                    |                                                                                                    |                    |       |
| Elizabeth house                                     | Street name                                                                                                    |                                                                                                    |                    |       |
| Town                                                | cv37 6hx                                                                                                    |                                                                                                    |                    |       |
| UPRN                                                |                                                                                                    |                                                                                                    |                    |       |
| Search                                              |                                                                                                    |                                                                                                    |                    |       |
| <image/>                                            | normal de la companya de la companya de la company<br>de la companya de la companya de la | Address Results<br>Stratford-on-Avon District Council<br>Elizabeth House Church Street<br>Stratford-upon-Avon CV37 6HX |                    |       |
| 🗨 Search 🗒 Property Search 📫 Map Search 🗮 Monthly I | ist 🏷 Tracked Applications 🗧 Cons                                                                                                    | ultee Access 🖵 Feedback                                                                                                |                    | ļ     |

Selecting the address will list any applications for that address and centre the map on its address point location. To view an application you can then select from the list on the right hand side (note when viewing on a mobile this list will appear underneath the map area.)

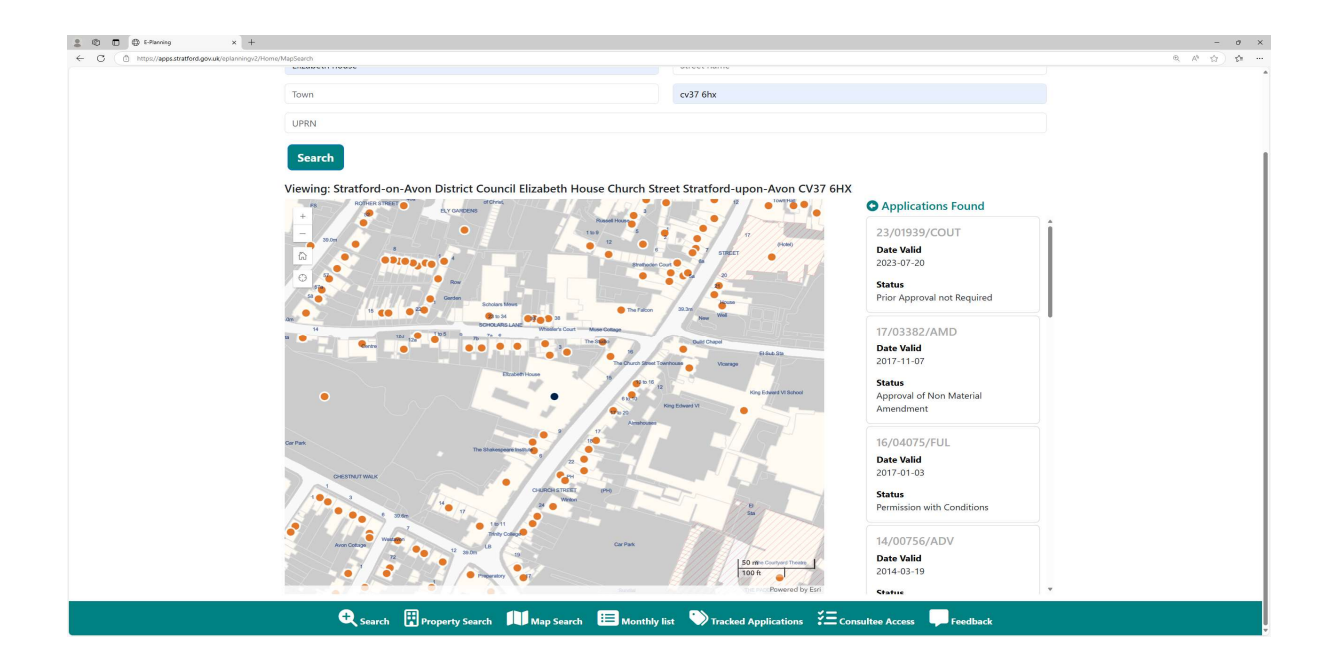

## **Tracking Planning Applications**

A new feature is the ability to track an application, upon tracking an application the system will notify by email (1 email per day at 5pm) if the application information is updated telling you what has changed giving you the original value and the new value. This also will tell you if new documents are added.

To Track an application you first need to Register on **MyDistrict** (if you already have an account you can skip this step)

| O     O     O |                                                                                                    | - 0        |
|----------------------------------------------------------------------------------------------------|----------------------------------------------------------------------------------------------------|------------|
|                                                                                                    | Search og: Bins, Planning                                                                                                    | A 12 12 -  |
|                                                                                                    | South Warwickshire Local Plan Preferred Options Consultation Read more                                                                                                    |            |
| We use cookies to enhance user ex<br>Tm OK with analytics cookies Do not use                                                                                                    | perience. We'd also like to use google analytics cookies to improve our site. You can <u>read more about our cookies</u> before you choose.<br>Janayes molecul                                                                                      |            |
| Sign Op                                                                                                    |                                                                                                    |            |
|                                                                                                    | Summe Summe Sign up for a <u>MX_District</u> account to access extra features such as postcode facilities and local service information Are your registering as a business? First Nome Summe Summe Sign Bio Sign Sign Sign Sign Sign Sign Sign Sign |            |
|                                                                                                    | Password                                                                                                    |            |
|                                                                                                    | Contern Password                                                                                                    |            |
|                                                                                                    | I have read and agree to the terms and conditions     I have read the privacy notice and consent to its processing                                                                                                    | <b>(B)</b> |
|                                                                                                    | Տցութ                                                                                                    | Here to    |

Once you have an account you can then login to the E-planning System

| 🏦 🕲 🗊 🕀 E-Parring x +                                       |                                                                                                    | - 0 ×            |
|-------------------------------------------------------------|----------------------------------------------------------------------------------------------------|------------------|
| ← ♂ ( ⓐ https://apps.stratford.gov.uk/epianningv2/identity/ | Account/Login                                                                                                    | 《 A 台) 庄         |
|                                                             | 🛎 E-Planning Privacy                                                                                                    | ◆ <b>)</b> Login |
|                                                             | C Log in To E-Planning                                                                                                    |                  |
|                                                             | Use a <b>my district</b> account to log in.                                                                                                    |                  |
|                                                             | Existing Consultees should use their current credentials to login                                                                                             |                  |
|                                                             | Username or email address                                                                                                    |                  |
|                                                             |                                                                                                    |                  |
|                                                             | Password                                                                                                    | 60               |
|                                                             |                                                                                                    | ••               |
|                                                             | Remember me?                                                                                                    |                  |
|                                                             |                                                                                                    |                  |
|                                                             | Log in                                                                                                    |                  |
|                                                             | Forgot your password?                                                                                                    |                  |
|                                                             | Register as a new user? (Will take you to MyDistrict)                                                                                                    |                  |
|                                                             | Consultees requesting access or requiring further assistance then please contact our Planning Admin Services team at planning.applications@stratford-dc.govuk |                  |
|                                                             |                                                                                                    |                  |
|                                                             |                                                                                                    |                  |
|                                                             |                                                                                                    |                  |
|                                                             |                                                                                                    |                  |
|                                                             |                                                                                                    |                  |
|                                                             |                                                                                                    |                  |
|                                                             |                                                                                                    |                  |
|                                                             |                                                                                                    |                  |
|                                                             |                                                                                                    |                  |
|                                                             |                                                                                                    |                  |
|                                                             | 🗨 Search 🗒 Property Search 🕕 Map Search 🔚 Monthly list 🌑 Tracked Applications 🖵 Feedback                                                                      |                  |

Once Logged in the system will automatically navigate go to your tracked applications view you can view which applications you have tracked and manage them from here (stop tracking etc)

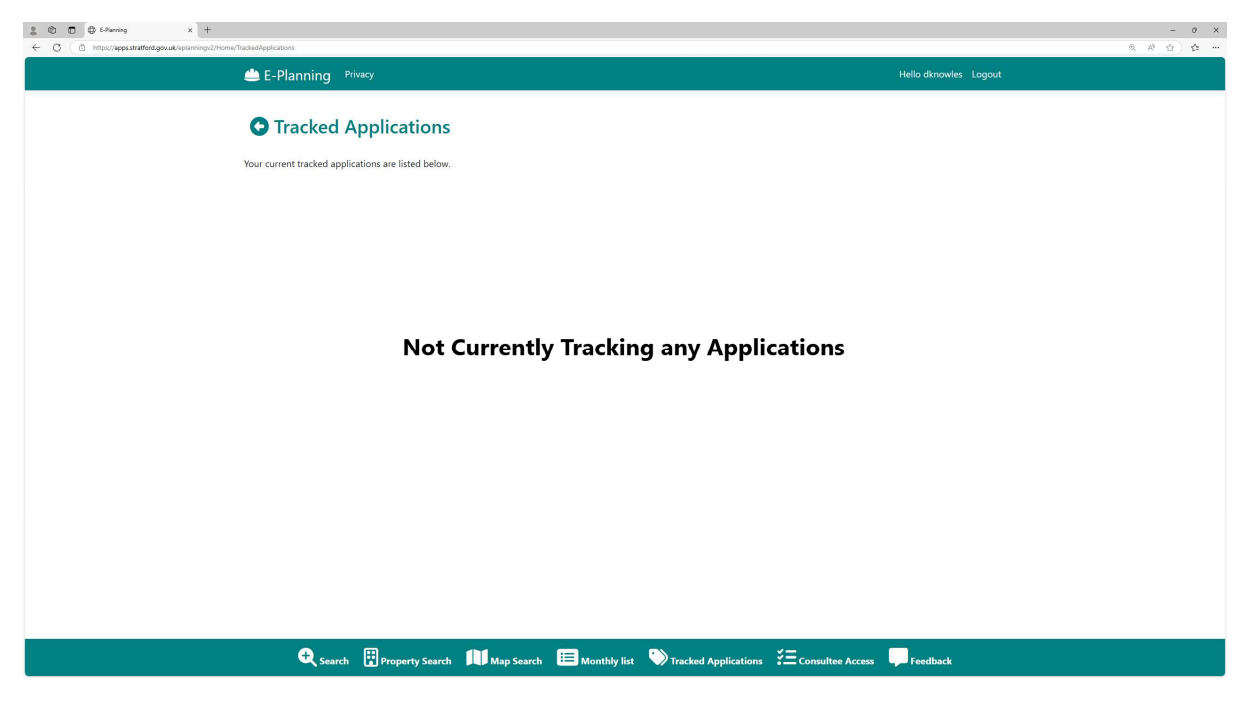

To Track a specific application go to the application details page for that application via a search. From the details screen you will have an extra button on the menu (this will only show if your logged in)

| C     C     C |                                                                                                    | x 0 -<br> |
|----------------------------------------------------------------------------------------------------|----------------------------------------------------------------------------------------------------|-----------|
| 📥 E-Planning 🏻 Privacy                                                                                                    | Hello dknowles Logout                                                                                                    |           |
| ■ Contract Statutory Consulteres          ■ E-Planning       Privacy         ● E-Planning       Privacy         ● Application Detail       Dates         Contact       Statutory Consulters         Address       Field Farm Pennyford Lane Wootton Waven Henley-in-Arder         Popolation for approval of reserved matters relating to accurate tracked housing pursuants to unline appnil 2/0368/0/UI dated 1908/2022 Outline application for the with all matters reserved         Application for page       Application for page         Application for page/ander 1908/0/UI dated 1908/2022 Outline application for the with all matters reserved       Application for page/ander 1908/2021 Outline application for the with all matters reserved                                                                                                    | Additional Additional |           |
| Pending Consideration Decision                                                                                                    | Councillor I Shenton<br>Email Address<br>ian.shenton®stratford-dc.gox.uk                                                                                                    |           |
| 🔍 Search 🛛 Property Search 🚺                                                                                                    | Aup Search 🖽 Monthly list 🔊 tracked Applications 🖽 Consultee Access 📭 Feedback                                                                                                    |           |

| tal(Index/4ad1dae6-d904-ca77-d4f1-08dcc772ca9d                                                                                                    |                                                                                                    | - 0 X<br>& A 合)在… |
|----------------------------------------------------------------------------------------------------|----------------------------------------------------------------------------------------------------|-------------------|
| 🚢 E-Planning Privacy                                                                                                    | Helio dknowles Log                                                                                                    | out               |
| E-Planning Wivey     Application Detail     Success Application has been added to your tracker.     24/021     Last updated     Documents (26) Corr      Details Dates Contact Statutory Consulties      Address      Field Farm Pennyford Lane Wootton Waven Henley-in-Arden 895 6EZ                                                                            | T4/REM<br>at 17/92/2025<br>Imment Track<br>Case Officer<br>Amy Flute                                                                                                    | sut               |
| Proposal Application for approval of reserved matters relating to access, appearance, landscaping, layout and scale for five dwellings pursuant to outline planning permission. 21/03680/00/UI dated 19.082022 Dutline application for the creation of up to 5 dwellings with all matters reserved Application Type Approval of Reserved Matters Status Decision | Parish<br>Wootton Waven<br>Additional / Adjoining Parish<br>Ward<br>Wootton Waven<br>Councillors<br>Name<br>Councillor 1 Shenton<br>Email Address<br>ian.shenton@stratford-dc.gov.uk |                   |
| 🗨 Search 🗒 Property Search 🕅 Map Search 🗮 Monthly                                                                                                    | list 🎲 Tracked Applications 😤 Consultee Access 🖵 Feedback                                                                                                    |                   |

To Track the application click/tap the button, a success banner will appear

You are now tracking the application.

From the tracked Applications view you will now have a tracked item.

You can track any number of applications.

| ≗ © © ⊕ £-9arring × + |                                                                                                    | - 0 ×                 |
|-----------------------|----------------------------------------------------------------------------------------------------|-----------------------|
| ← C (                 | TrackedApplications                                                                                                    | & A &                 |
|                       | E-Planning Privacy                                                                                                    | Hello dknowles Logout |
|                       |                                                                                                    | Contraction and the   |
|                       | • Tracked Applications                                                                                                    |                       |
|                       | Your current tracked applications are listed below.                                                                                                    |                       |
|                       | 24/02174/REM<br>Field Farm Reproduced Lana Wontton Wassen Hanlesuin-Arden 895 657                                                                      |                       |
|                       | Date Valid                                                                                                    |                       |
|                       | 13/02/2025<br>Status                                                                                                    |                       |
|                       | Pending Consideration Proposal                                                                                                    |                       |
|                       | Application for approval of reserved matters relating to access, appearance, landscaping, layout and scale for five dwellings pursuant to outline plan |                       |
|                       | View Application Remove                                                                                                    |                       |
|                       |                                                                                                    |                       |
|                       |                                                                                                    |                       |
|                       |                                                                                                    |                       |
|                       |                                                                                                    |                       |
|                       |                                                                                                    |                       |
|                       |                                                                                                    |                       |
|                       |                                                                                                    |                       |
|                       |                                                                                                    |                       |
|                       | 🗨 Search 🗒 Property Search 🔎 Map Search 🔲 Monthly list 🏷 Tracked poplications  🚈 Consultee Access                                                      | Feedback              |
|                       |                                                                                                    |                       |